| メールの設定方法                                                                                                    | ■ 元「をクリックします。設定は以上です。                                                                                                    |
|----------------------------------------------------------------------------------------------------|----------------------------------------------------------------------------------------------------|
| Windows Live X—JL 2011                                                                                                    | 22 Windows Live x−,μ 22                                                                                                    |
|                                                                                                    | 電子メール アカウントが追加されました                                                                                                    |
| Windows7                                                                                                    | が追加されました                                                                                                    |
|                                                                                                    | 別の電子メール アカウンドを追加する                                                                                                    |
|                                                                                                    |                                                                                                    |
| WindowsLive メールを起動しアカワントタフから「電子<br>メール」をクリックします。                                                                                   |                                                                                                    |
|                                                                                                    |                                                                                                    |
|                                                                                                    | TO                                                                                                    |
| ▶275773種 4<br>近日レイ<br>日日大名志会士<br>1000000000000000000000000000000000000                                                             |                                                                                                    |
|                                                                                                    |                                                                                                    |
| 「モチメールアドレスにはネスク・インダーネッド・会員登録証<br>に記載の「E メールアドレス」を入力します。「パスワード」に                                                                    | 迷惑メールをフォルダに振り分ける方法                                                                                                    |
| は「ビメールハスリート」を入力してくたさい。「表示名」には<br>お客様のお名前をご入力ください。「手動でサーバー設定を構成                                                                     |                                                                                                    |
| する」にチェックを入れて「次へ」をクリックします。                                                                                                    | ネスクベーシックコース、光ファミリーゴールドコースなどでは、<br>標準で迷惑メールの可能性が高いメールの件名に [spam] と付ける                                                                                                    |
|                                                                                                    | サービスを行っております。<br>以下の設定により、[spam] とついたメールを、メッセージルールに                                                                                                    |
| 自分の電子メール アカウントを追加する<br>Windows Live ID を結婚の場合はZZでサインインしてはとい<br>Windows Live Eがインイン                                                 | より自動的にフォルダへ振り分けます。                                                                                                    |
| 電子メール アドレス:<br>Windows Live メール ではほとんどの電子メール アカウントをお<br>使いておすます。たとえば                                                               |                                                                                                    |
| 新(レ/>-ル)アドレスを作成すあ方はご55<br>パズワード:<br>                                                                                               | 「フォルター」タフを選び、「メッセーシルール」をクリッ<br>クします。                                                                                                    |
| ○ /(Z2-)や保存する(E)<br>表示名:                                                                                                    | G E = 受信トレイ - Windows Live メール                                                                                                    |
| ■ · · · · · · · · · · · · · · · · · · ·                                                                                            | #-∆         7010 <sup>2</sup> -         35.7         7010 <sup>2</sup> +           Image: Constraint of the state of the state of |
| ン<br>作成<br>作成                                                                                                    | - 0 すべば目前か パセーション 秋年 ガルレダー 0 カルダー 0 丸 0 スの 次の 水の シャピーシー ロー 2 日本 2 日本 2 日本 2 日本 2 日本 2 日本 2 日本 2 日                                                                                                    |
| *#2.70 Ju ( RA)                                                                                                    |                                                                                                    |
|                                                                                                    | 「新規のメール ルールの条件から「件名に指定した文字列が合                                                                                                    |
| 2                                                                                                    | まれる場合」をチェックし、「指定のフォルダーに移動するに<br>チェックします。                                                                                                    |
| 「サーバーの種類」は POP を選んでください。受信サーバー情報の「サーバーのアドレス」にはネスク・インターネット・会員                                                                       | 青文字の「指定した文字列が含まれる」をクリックします。                                                                                                    |
| 登録証に記載の「E メール受信サーバ」を入力します。「次を使<br>用して認証する」はクリアテキストを選んでください。「ログオ                                                                    | 新規のメール ルール                                                                                                    |
| ンユーザー名」にはネスク・インターネット・会員登録証に記載の「F メールアカウント」が入力されているか確認」 てくだ                                                                         | さい モデス・レッシンフィンMICV リレールを行成します。<br>注意: Windows Live Hotmail などの IMAP または HTTP の電子メール アカウントに対して、ルールは<br>通用行れません。                                                                                                    |
| さい。送信サーバー情報の「サーバーのアドレス」にはネスク・                                                                                                    | 1 つ以上の条件を選択して伏さい(C):                                                                                                    |
| を入力してください。送信サーバー情報の「ポート」には 587                                                                                                    | <ul> <li>✓ 牛名に指定した文字列が含まれる場合</li> <li>→ シャセージ本文に指定した文字列が含まれる場合</li> <li>● タセーフーチーが含われる場合</li> </ul>                                                                                                    |
| を入れてください。『認証が必安』にチェッジをいれてください。<br>内容に間違いがなければ「次へ」をクリックしてください。                                                                      | 1 つ以上のアクションを選択して伏さい(A):     1 回以上のアクションを選択して伏さい(A):     1 新たのフォルターの容易する                                                                                                    |
| (◯ Windows Live メ−ル                                                                                                    | □ 日本のフォルターにコピーする<br>□ 削除する                                                                                                    |
|                                                                                                    | □ 指定したユーザーに転送する                                                                                                    |
| ソーフハー市又とに"で「FFJJK<br>モデメール・サーバーの設定がわからない場合は、ISPまたはネットワーク管理者に連続してなさい。                                                               | メッセーンを受信しておら、このルールを通用する<br>件を <u>に目前にた文字列が含まれる</u> 合<br>目式でしていたであれる                                                                                                    |
| 受信サーバー情報         近信サーバー情報           サーバーの運動:         サーバーの変化ス:           アーバーの運動:         サーバーのアドレス:           「POP         「1587」 | IDT. AVALUATION A.                                                                                                    |
|                                                                                                    | このルールの名前を入力して伏さい(Y):<br>新規の電子メール ルール #1                                                                                                    |
| □ セキュリティで保護され込録値(55L)が必要(E)<br>次を使用して認証する:                                                                                         | ルールの保存 キャンセル                                                                                                    |
| (2017 オラスト) - ビーダー名:                                                                                                    |                                                                                                    |
|                                                                                                    |                                                                                                    |
| キャンセル 戻る 次へ                                                                                                    |                                                                                                    |

| 3 単語の入力画面から [spam] と入力して追加をクリックします。 |  |
|-------------------------------------|--|
|-------------------------------------|--|

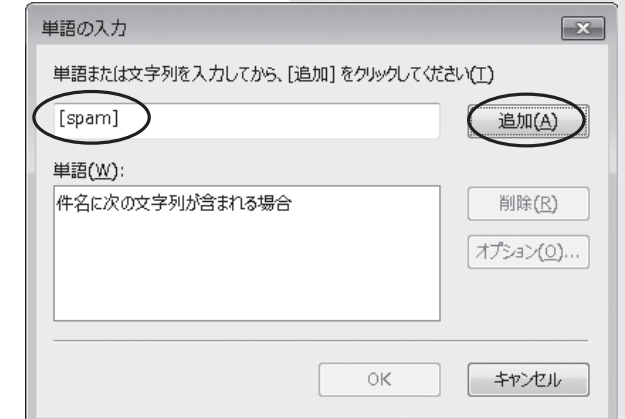

単語欄に追加されますので「OK」ボタンをクリックして ください。

| 単語の入力                                 | ×                                    |
|---------------------------------------|--------------------------------------|
| 単語または文字列を入力してから、[追加]をクリックしてください       | (I)                                  |
|                                       | 追加( <u>A</u> )                       |
| 単語(W):<br>件名に次の文字列が含まれる場合<br>'[spam]' | 削除( <u>R</u> )<br>オプション( <u>0</u> )… |
| ОК                                    | +p>211                               |

5

4

青文字の「指定のフォルダー」をクリックします。

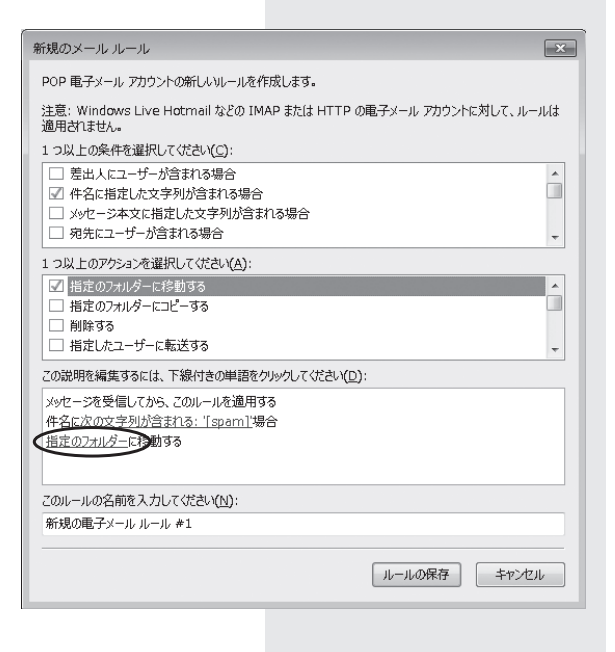

6

アイテムの移動先から「迷惑メール」フォルダを選んで OK を クリックしてください。

| アイテムの移動先:        | ОК         |
|------------------|------------|
|                  | キャンセル      |
| ▲会員登録証記載のメールアドレス | フォルダーの作成(ト |
| 受信トレイ            |            |
| ト書き              |            |
| 送信済みパイナム         |            |
| 「上志メール」          |            |
|                  |            |
| 送信トレイ            |            |
| ▲保存フォルダー         |            |
| 下書き              |            |
| 送信済みアイテム         |            |
| ごみ箱              |            |
|                  |            |

- - - - - - - - -

7

「このルールの名前を入力してください。」欄に任意のルール 名を入力してください。※例「迷惑メール ルール」等 次に「ルールの保存」をクリックしてください。

-----

| メール ルールの編集                                                                                                    | ×   |
|----------------------------------------------------------------------------------------------------|-----|
| POP 電子メール アカウントのルールを変更する                                                                                                    |     |
| 注意: Windows Live Hotmail などの IMAP または HTTP の電子メール アカウントに対して、ルー<br>適用されません。                                                                            | u(t |
| 1 つ以上の条件を選択してください(C):                                                                                                    |     |
| <ul> <li>              豊出人にユーザーが含まれる場合             ダ 件名に指定した文字列が含まれる場合             メッセージ本文に指定した文字列が含まれる場合             現先にユーザーが含まれる場合      </li> </ul> | *   |
| 1 つ以上のアクションを選択してください(A):                                                                                                    |     |
| <ul> <li>✓ 指定のファル/ダーに移動する</li> <li>● 指定のファル/ダーに珍動する</li> <li>● 削除する</li> <li>● 指定したユーザーに転送する</li> </ul>                                               | *   |
|                                                                                                    |     |
| メッセージを受信してから、このルールを適用する<br>件名に <u>次の文字列が含まれる: '[spam]</u> '場合<br><u>迷惑メール</u> に移動する                                                                   |     |
| <u>このルールの名前を入力し</u> て伏さい( <u>h</u> ):<br>迷惑メール ルール #1                                                                                                 |     |
|                                                                                                    |     |

8

「OK」をクリックして設定は完了です。

| 注意: Windows Liv                                        | ve Hotmail などの IMAP                           | または HTTP の電子> | ール アカウントに対して | 、ルールは適用されません                                   |
|--------------------------------------------------------|-----------------------------------------------|---------------|--------------|------------------------------------------------|
| ☆新規の電子メー                                               | μμ−μ <b>*</b> 1                               |               |              | 新規作成(L)<br>変更(M).<br>□ピー(C)<br>削除(R)<br>通用(A). |
| 上へ(山)<br>この説明を編集するに                                    | 下へ(D)<br>は、下線付きの単語をクル                         | めしてください(L):   |              |                                                |
| メッセージを受信して;<br>件名に <u>次の文字列か</u><br><u>迷惑メール</u> に移動する | から、このルールを適用する<br><u>「含まれる: 「spam」</u> 場合<br>る |               |              |                                                |